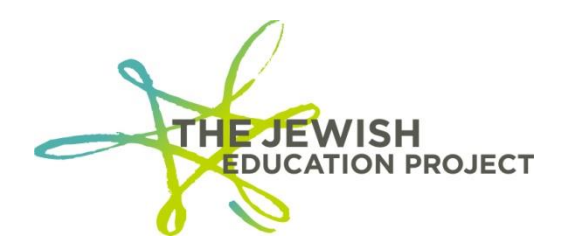

Last Updated – September 3, 2019

### Helpful Hints for Level 0 - Regents Assessment Records

If your school's Level 2 Regents score report was missing students who took a Regents exam, you must create an Assessment Record in Level 0 for that student for that exam.

- Go to the BOCES website (<u>https://datacentral.esboces.org/Services/DataReporting/Regents.aspx</u>).
- From the Secure Menu, select Level 0.
- Use your Level 0 ID and Password to log in.
- From the Grey Menu Bar, select **Reports**.

#### Elect. Import Manual Input L1-Data Prep. Reports L0 Express Log Off

- o from the drop-down menu, select **Demographics**.
- Select the option: **Dist. School Summary**.
- Click your school's listing with the 4-digit location code (not the one with "0000").
- A list of your school's students in Level 0 will appear (sorted by last name)
- Search for the "missing" student and click his/her ID number.
- On the student's Demographic record, select and copy his/her ID number.
- From the Blue Menu Bar, select **Assessment** All fields with asterisks are required.

```
Demographics Enrollment Programs Assessment Assess/Acc/Mod SE Event SE
Snapshot Staff/Stu/Course Stu/Class/Entry/Exit Stu/Class/Gr/Detail Stu/Credit/GPAStu/Daily/Attend
```

- Paste the student's ID number in the **Student ID** field.
- In the Test Description and Version field, select the appropriate type of exam for the year the student took the exam (ex. to enter a student who took a January 2019 ELA exam, select the option for "Regents:: 2019-06-30).
  - August Regents are considered part of the <u>next</u> school year (ex. if a student took an August 2019 Regents, select the option for "Regents:: 2020-06-30).
- In the **Subtest Identifier** field, select the specific exam/month.
- o In the Test Location field, select the school with the 4-digits, not "0000".
- In the **Test Date** field, enter the data of the test yyyy-mm-dd.
  - Don't worry if the date automatically changes when the record is saved.
- In the **Test Language** field, select the language "ENG::English".
- In the **Std. Ach. Code** field, select the appropriate grade range for the student's score.
- The **School Year (prior year records)** field is only required if you are entering scoring data for a previous school year.

- Ex. In this current 2020 year, if you enter data for students who took 2019 August or 2020 January or June Regents, you <u>must</u> enter the <u>current</u> year in this field: **2020-06-30**.
- Ex. In this current 2020 year, if you enter data for students who took 2018 August or 2019 January or June Regents, you would leave the field blank.
- In the **Numeric Score** field, enter the student's Scale Score (after conversion).
- Click the red Validate & Save Student Data button.
- After the "Success" message appears, click the **Clear All/Add New** button if the student needs another Assessment Record added.
  - Repeat the same steps for the next record. So, if a student was missing from 3 Regents Level 2 reports, he/she would now have 3 Assessment records.
- Repeat the steps for each student requiring Assessment Records.

### CHECK FOR ERRORS:

ALWAYS check for errors after adding/editing data in Level 0 BEFORE locking Level 0!

- From the Grey Menu Bar, select **Reports**.
- From the drop-down menu, select Information Rpt.
- From the **Select Data Type** drop-down list, select **Assessments**.
  - Click the Run Report button.
  - If any errors are reported, <u>fix them</u>, and re-run the report until you get a message of "0 Assessments information error(s)."
    - The report listing the student ID's, their exams, and scores can be downloaded and saved by clicking on either "Download" button (there is an option of saving as an Excel .csv version).
      - This report will not list the School Name (only the District Code); the Student Names (only the ID numbers); nor the date of when the records were created.
- From the Grey Menu bar, select **Reports**.
- From the drop-down menu, select Assessments.
- Click the **Run Verification Rpt** button.
  - If student records are listed, the specific error(s) will be noted.
    - Click the student's ID number.
    - Correct the field(s) containing the error(s).
    - Click the **Validate** button.
    - Run the report again until you receive a message that no verification errors were found.

## LOCK LEVEL 0 AND UPLOAD DATA:

# ALWAYS lock Level 0 after adding/editing data, BEFORE logging out of Level 0, or the new data will not be processed!

- From the Grey Menu Bar, select L1-Data Prep.
- From the drop-down list, select **Assessments**.
  - Click the Validate Now button.
  - If you get a red error message, <u>fix the error(s)</u>, and **Validate Now** again until you get a green "Success!" message.
- Check the box.

• Click the Create File for Level 1 Submission button! (This will then <u>unlock</u> the records.)

### TIP: To View Level 0's Dashboard Report

- From the Grey Menu Bar, select **Reports**.
- From the drop-down menu, select **Dashboard Rpt**.

| 80012345 : "Your School Name" - Dashboard Stats: |                 |                     |                   |        |                     |                      |                     |
|--------------------------------------------------|-----------------|---------------------|-------------------|--------|---------------------|----------------------|---------------------|
| Data Domain:                                     | Impor<br>Errors | t Verif.<br>:Errors | Valid<br>Records: | Locked | Last<br>Import:     | Last<br>Update:      | Last<br>Upload:     |
| <u>Demographics</u>                              | 0               | 0                   | 150               | NO     | 9/17/19<br>09:47 AM | 9/17/19<br>09:50 AM  | 9/4/19<br>09:51 AM  |
| <u>Enrollment</u>                                | 0               | 150                 | 672               | NO     | 9/17/19<br>09:48 AM | 9/17/19<br>09:52 AM  | 9/17/19<br>09:53 AM |
| Program Fact                                     | 0               | 0                   | 120               |        |                     |                      |                     |
| ELL Eligibility                                  | <u>v</u> 0      | 0                   | 40                | NO     | 9/17/19<br>02:43 PM | 9/17/19<br>02:49 PM  | 9/17/19<br>02:50 PM |
| <u>ELL</u><br>Programs                           | 0               | 0                   | 40                | NO     | 9/17/19<br>02:43 PM | 9/17/19<br>02:51 PM  | 9/17/19<br>02:52 PM |
| <u>ESEA</u>                                      | 0               | 0                   | 40                | NO     | 9/17/19<br>02:43 PM | 10/26/19<br>02:50 PM | 4/10/19<br>04:48 PM |
| <u>Assessment</u>                                | 0               | 1                   | 2                 |        |                     |                      |                     |
| REGENTS                                          | 0               | 1                   | 2                 | NO     | 9/17/19<br>01:52 PM | 9/17/19<br>01:52 PM  | 9/10/19<br>08:53 AM |

- If any import or verification errors are noted:
  - Fix the errors
  - Run all error reports
  - o Lock Level 0
  - Run **Dashboard Rpt** again.
- Make sure that the total number of Demographic and Enrollment Records match.
  - If not, add the missing record(s).
- The Last Update date/time refers to the last date/time your Level 0 account was edited.
- The Last Upload date/time refers to the last date/time your Level 0 data was processed and should be after the Last Update date/time.
  - If this date is <u>prior</u> to the Last Update date/time (the cell will be shaded in deep red), it means your Level 0 data <u>was not</u> processed since that date <u>and</u> that you must lock Level 0 <u>and</u> click the Create File for Level 1 Submission button (see page 6).
  - Level 0 will no longer be locked after the files have been created and it is ready for new data.
- Take a screenshot of the table if you need to include the overall summary data with a printed Assessments report.

• The table will show your school name and the date of when the records were processed but not the individual student names.

### TIP: To Add an Assessment Record for a Student No Longer in Level 0

If a student is no longer in your school but was missing from a Level 2 report, you must create the Assessment Record in **Level 0 Historical**.

- Go to the BOCES website (<u>https://datacentral.esboces.org/Services/DataReporting/Regents.aspx</u>).
- From the Secure Menu, select Level 0 Historical.
  - You will need your NYSED Portal login data to access Level 0 Historical.
    - If forgotten, you will need to contact the <u>SEDDAS Help Desk</u> or 518-473-8832.
- Search for the student's Demographic Record and follow the above steps for creating the Assessment Record.
- Level 0 Historical does not have the ability to print a list of Assessment Records so if you require "proof" the records were added, you will need to take a screenshot of each Assessment Record.

### TIP: Updating Level 2 Reports with Assessment Records

In order to update a school year's Level 2 report, the Assessment Record(s) must be properly added and processed **<u>BEFORE</u>** Level 0 closes for the year. Once Level 0 closes, data is no longer processed so it will not be possible to update that year's Level 2 Reports.

If Mandated Services requires "proof" that missing Level 2 students had taken the exams:

- For students still in Level 0, you would have to submit the exported Assessment Records Excel file and a screenshot of the Dashboard Report.
- For students no longer in Level 0, you would have to submit screenshots of each Assessment Record you added in Level 0 Historical.

Shelley Hill Project Manager, Day Schools & Yeshivot shill@JewishEdProject.org

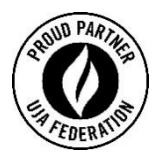